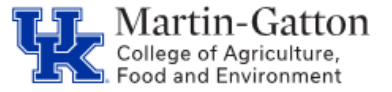

- 1. Are you using <u>Chrome</u>? Chrome provides the best viewer experience.
- 2. Did you click on Create New Plan?
- 3. If clicking on the <+ add 1018> button and you receive an error that says Cannot add 1018 details, Check if any future distributions are on a federal capacity grant, if there is future funding on a 235XXXXXX account past the current federal fiscal year, CDEM does not currently know that a new fund is needed. To fix, remove the federal capacity grant from the future distribution and inflate the other account numbers until they equal 100%. Make an outlook calendar reminder to add the federal capacity grant when the new fund is in CDEM.
- If clicking on the <+ Add 1018> button and receiving an error that says All distributions must equal 100, then please check future distributions—if any add up to more than 100%, you will need to decrease the percentage amount until it is equal to 100%.
- 5. Is the account number you are trying to enter in the cost distribution area in the Commitments area? <u>All account numbers used for cost distribution **must first** be entered into the Commitments section.</u>
- 6. Review the start date? The start date must be <u>on or after</u> the employees hire date.

| Create an Effectiv             | ve Period              |                    |                   |                | ×                         |
|--------------------------------|------------------------|--------------------|-------------------|----------------|---------------------------|
| Start Date:                    | 01/01/2021             | End Date:          | 02/28/2021        |                |                           |
| S Failed Effective begin date. | ve period earlier than | ERDate Effective p | period begin date | e cannot be ea | rlier than Control Record |
|                                |                        |                    |                   | Cr             | eate Effective Period     |

Last updated: 3/24/21